## How to Send Emails From Contracts

## **Objectives**

Send Direct Emails from Contracts/Documents

## Steps

To send emails and attach related contract documents directly from LEXZUR:

Open the contract you want from the Contract/Document page by clicking on its name or ID.

| L=>       | ZUR Dashboards - Agile | <ul> <li>Contacts          <ul> <li>Matters              <li>Tasks C</li> </li></ul> </li> </ul> | ontracts & Documents - Rep | orts - Time - Billing - Ma     | re 👻 Create 🕂 |        | Universal Sear    | ch 🍳 Ō 🗖 🛅 | ŋ 🖑 🖑 🏟 👰    |
|-----------|------------------------|--------------------------------------------------------------------------------------------------|----------------------------|--------------------------------|---------------|--------|-------------------|------------|--------------|
| Con       | tracts & Documents     | All                                                                                              | ✓ Save as                  |                                |               |        |                   | Export *   | 🍄 Tools 👻    |
| 1 - 20 of | 302 items 🖒            |                                                                                                  |                            |                                |               |        | Search            | Q Advanced | Columns 👻    |
|           | ID 🚽                   | Name                                                                                             | Value                      | Туре                           | Currency      | Status | Workflow Status   | Date       | Start date E |
|           | CT-568                 | Service Agreement - ABC<br>Services                                                              | 0.00                       | Service Agreement              |               | Active | Rejected          | 2024-04-10 | 2024-04-10 2 |
|           | CT-567                 | NDA for SMP                                                                                      | 0.00                       | Non-disclosure<br>Agreement    |               | Active | Drafting          | 2024-03-27 | 2            |
|           | CT-566                 | General employment contract                                                                      | 0.00                       | General employment<br>contract |               | Active | Filing & Drafting |            | 2024-04-01 2 |
|           | CT-563                 | Agreement for BLP                                                                                | 0.00                       | Franchise Agreement            |               | Active | New Request       | 2024-04-08 | :            |
|           | CT-562                 | Non-disclosure Agreement                                                                         | 0.00                       | Non-disclosure<br>Agreement    |               | Active | Drafting          | 2024-03-01 | :            |

All emails related to this specific contract can be sent and tracked under the Emails tab on the contract's page.

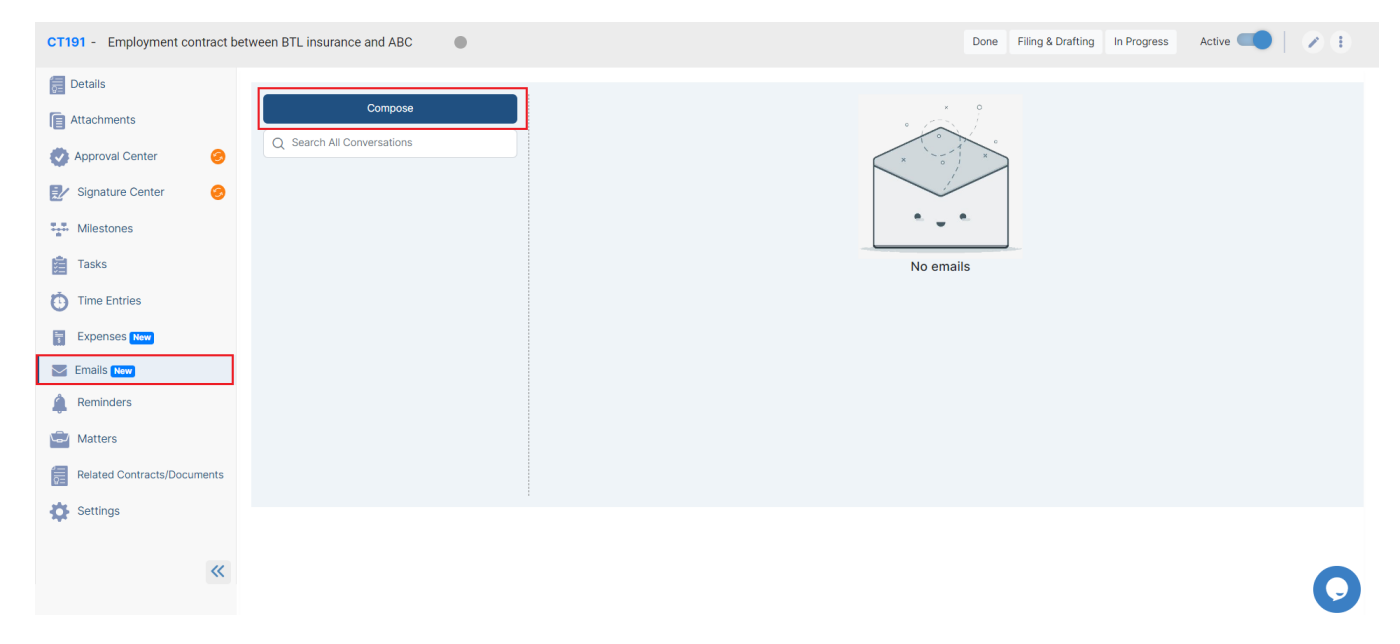

Click on **Compose** to start a new message.

First, connect your email to LEXZUR. Choose either Google/Gmail or Office 365, and sign in with your email address

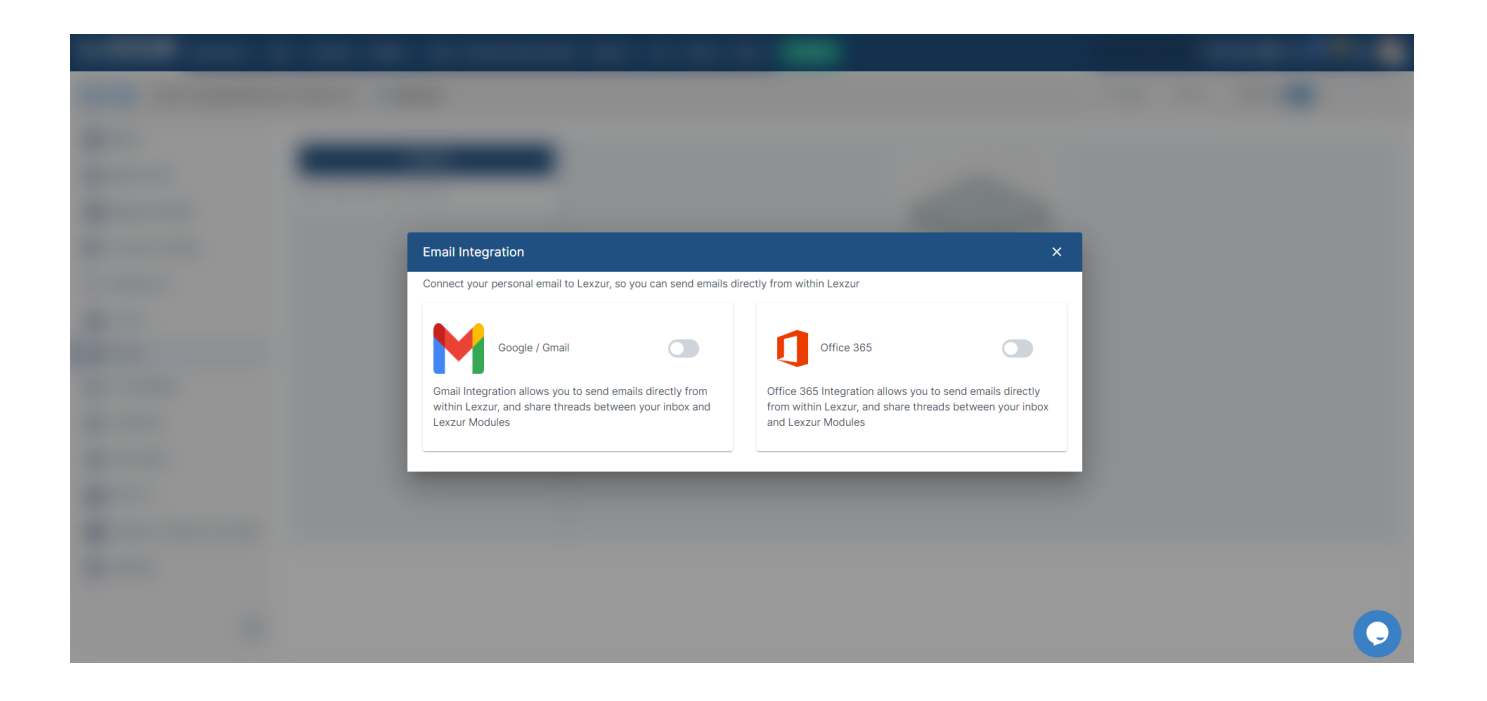

Write the email, choose the subject of your email and the message you wish to send, then click the attach button to attach either a file from your computer or any Lexzur Documents.

| New Message                                                         | 2         |
|---------------------------------------------------------------------|-----------|
| Contract For Review                                                 |           |
|                                                                     | +Add Temp |
| То                                                                  |           |
| Alice Jones <jonesaalice21@amail.com> (%)</jonesaalice21@amail.com> |           |
| Contract to be Reviewed                                             |           |
|                                                                     | Cc   Bo   |
| Dear Manal Zeidan,                                                  |           |
| Hope all is well                                                    |           |
| Viege with the shead day a sector of the bar sector of              |           |
| Contract Title: Sales Agreement                                     |           |
| Parties: BLP industry, abc                                          |           |
| Best regards,                                                       |           |
| Contract Team,                                                      |           |

Choose the Folder from which you want to select your files, select the documents, and press Attach.

| Document(s) X   |                                                                             |         |                     |                                              |                |  |  |  |
|-----------------|-----------------------------------------------------------------------------|---------|---------------------|----------------------------------------------|----------------|--|--|--|
| Contract/Doc    | Contract/Document: CT191 🗸 🍙                                                |         |                     |                                              |                |  |  |  |
|                 | Name ↑↓ 7                                                                   | Size ↑↓ | Modified On ↑↓      | Modified By $\uparrow \downarrow \ earrow \$ |                |  |  |  |
| ٠               | Brown Employment contract between BTL insurance and ABC 20230217131624.docx | 36.7 KB | 2023-02-17 13:19:48 | James Marven                                 |                |  |  |  |
| ~ ©             | PA-QLA20230104164942.docx                                                   | 62.9 KB | 2023-02-22 11:07:20 | Alice Jones                                  |                |  |  |  |
| ~ ©             | PA-QLA20230104164942.pdf                                                    | 54.8 KB | 2023-02-22 11:07:28 | Alice Jones                                  |                |  |  |  |
| Employment cont | tract between X                                                             |         |                     | << < 1 > >> 1 - 3 of 3 items<br>Cancel       | 10 V<br>Attach |  |  |  |

You have the option to respond to the email directly within Lexzur, and also to forward it for further communications.

For more information on LEXZUR, reach out to us at help@lexzur.com.

Thank you!